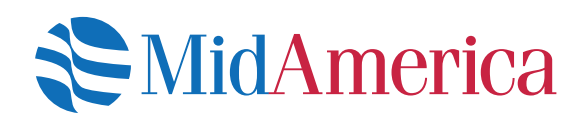

# How to Manage your Investments Online

A quick guide to changing your investment options online.

Once logged into your account, select Manage, then Manage Investments.

| A Dashboard Benefits Summary | MANAGE Forms & Reports Contact Us |
|------------------------------|-----------------------------------|
| My Dashboard                 | Manage Investments                |
|                              | Transaction History               |
| Account Balance              |                                   |
| \$10(                        | <b>127</b> .93                    |

| From the next page, you'll have<br>three different options: Change<br>Elections, Move Money or | Your Balance<br>S 10,052.20<br>Vested Balance \$0.00               | Change Elections<br>The funds you put the money from your paycheck into.<br>GET STARTED |
|------------------------------------------------------------------------------------------------|--------------------------------------------------------------------|-----------------------------------------------------------------------------------------|
| Rebalance. To access each function, click the Get Started link                                 | Move Money                                                         | Rebalance                                                                               |
|                                                                                                | Transfer the money in your account between the funds in your plan. | Make the balance match your existing target or set a new one.                           |

What would you like to do?

#### • Change Elections

From here, you are able to update how future money is invested among your investment options. This remains in effect until you update it again.

#### • Move Money

This is a one-time transfer of money, either by amount or percentage, from one fund to another. This transaction does not affect your elections.

#### Rebalance

This is a type of election change that affects the overall asset allocation by moving existing money between funds. You would rebalance your funds to ensure your portfolio aligns with your specific investment strategy.

### **Change Elections**

From here, you are able to update how future money is invested among your investment options. This remains in effect until you update it again.

| Change Elections<br>The funds you put the money from your paycheck into.                          | To change your election, select Get Started in the Change Elections area.                                                |                                                     |
|---------------------------------------------------------------------------------------------------|----------------------------------------------------------------------------------------------------|-----------------------------------------------------|
|                                                                                                   | Change Elections Overall Progress: 0% Complete Enter Investment Election Percentages                                     | Print                                               |
| On the next screen, find and select<br>your class. If you are a member of                         | Election Rules Minimum allocation: Minimum allocation increment: Days to complete request:                               | 1%<br>1%<br>3                                       |
| multiple classes, select the specific<br>class or classes you'd like to<br>change elections from. | Retiree Class A      Retiree Class B      Retiree Class C      Retiree Class D      Retiree Class E      Retiree Class F | Include<br>Include<br>Include<br>Include<br>Include |

Once you have expanded the appropriate class section, simply type in your election percentages next to each investment fund. Your election choices must equal 100%. Check the Include box at the top. Once complete, select Next at the bottom of the page.

| ✓ Retiree Class A                        |         |                      | Include        |
|------------------------------------------|---------|----------------------|----------------|
| Investment                               | Fund ID | Current Allocation % | New Election % |
| AmCent Strategic Allocation:Conservative | MLP     | 25%                  | 10 %           |
| American Funds American Balanced Fund    | 8JP     | 25%                  | 40 %           |
| AUL Fixed Interest Non-Registered E      | I2H     | 25%                  | 20 %           |
| Fidelity Advisor Strategic Div & Inc T   | QCP     | 25%                  | 30 %           |
| TOTAL                                    |         | 100%                 | 100%           |

Next, you will be asked if you would like to rebalance your transferrable assets. If you select yes, any earnings you receive from your investments will be reallocated among your investment elections according to the percentages you entered on the previous screen. Once you have made your selection, click Next.

#### Change Elections

Overall Progress: 20% Complete

Yes

Transferrable Balances

Would you like to rebalance your transferrable balances in your plan to conform with the percentages you entered for your investment elections?

| ~      | - |
|--------|---|
| ( ) No |   |
|        |   |

Retiree Class A

| Investment                          | Fund ID | Current Balar | Current Balance Mix |      |             |
|-------------------------------------|---------|---------------|---------------------|------|-------------|
| Transferable Funds                  |         |               |                     |      |             |
| AmCent Strategic Allocation:Conserv | MLP     | 24.96%        | \$2,508.98          | 10%  | \$1,005.22  |
| American Funds American Balanced Fu | 8JP     | 25.08%        | \$2,521.21          | 40%  | \$4,020.88  |
| AUL Fixed Interest Non-Registered E | I2H     | 24.93%        | \$2,505.95          | 20%  | \$2,010.44  |
| Fidelity Advisor Strategic Div & In | QCP     | 25.03%        | \$2,516.06          | 30%  | \$3,015.66  |
| TRANSFERABLE FUNDS TOTAL            |         | 100%          | \$10,052.20         | 100% | \$10,052.20 |
| ACCOUNT TOTAL                       |         | 100%          | \$10,052.20         |      |             |

| Review                                                                                                    |                                       |                                              |                                                                               |                                                |                                                      |
|----------------------------------------------------------------------------------------------------|---------------------------------------|----------------------------------------------|-------------------------------------------------------------------------------|------------------------------------------------|------------------------------------------------------|
| Election Percentages                                                                                                    |                                       |                                              |                                                                               |                                                |                                                      |
| Retiree Class A                                                                                                    |                                       |                                              |                                                                               |                                                |                                                      |
| Investment                                                                                                    | Fund ID                               | Current Allocation                           | ¥                                                                             | New Electio                                    | n %                                                  |
| AmCent Strategic Allocation:Conservative                                                                                                    | MLP                                   |                                              | 25%                                                                           |                                                | 1                                                    |
| American Funds American Balanced Fund                                                                                                    | 8JP                                   |                                              | 25%                                                                           |                                                | 4                                                    |
| AUL Fixed Interest Non-Registered E                                                                                                    | 12H                                   |                                              | 25%                                                                           |                                                | 2                                                    |
| Fidelity Advisor Strategic Div & Inc T                                                                                                    | QCP                                   |                                              | 25%                                                                           |                                                | 3                                                    |
| TOTAL                                                                                                    |                                       |                                              | 100%                                                                          |                                                | 10                                                   |
| Conform to Target                                                                                                    |                                       |                                              |                                                                               |                                                |                                                      |
| Conform to Target<br>Retiree Class A                                                                                                    |                                       |                                              |                                                                               |                                                |                                                      |
| Conform to Target<br>Retiree Class A<br>Investment                                                                                                    | Fund II                               | ) Current Balan                              | sce Mix                                                                       | New Target                                     |                                                      |
| Conform to Target<br>Retiree Class A<br>Investment<br>Transferable Funds                                                                                                    | Fund II                               | ) Current Balar                              | ce Mix                                                                        | New Target                                     |                                                      |
| Conform to Target<br>Retiree Class A<br>Investment<br>Transferable Funds<br>AmCent Strategic Allocation:Conserv                                                                                                    | Fund II                               | Current Balar<br>24.96%                      | ee Mix<br>\$2,508.98                                                          | New Target                                     | \$1,005                                              |
| Conform to Target<br>Retiree Class A<br>Investment<br>Transferable Funds<br>AmCent Strategic Allocation:Conserv<br>American Funds American Balanced Fu                                                                                   | Fund II<br>MLP<br>8JP                 | 24.96%<br>25.08%                             | ce Mix<br>\$2,508,98<br>\$2,521,21                                            | New Target<br>10%<br>40%                       | \$1,005<br>\$4,020                                   |
| Conform to Target<br>Retiree Class A<br>Investment<br>Transferable Funda<br>AmCent Strategic Allocation:Conserv<br>American Funda American Belanced Fu<br>AUL Fixed Interest Non-Registered E                                            | Fund II<br>MLP<br>8.JP<br>12H         | 24.96%<br>25.08%<br>24.93%                   | ce Mix<br>\$2,508,98<br>\$2,521,21<br>\$2,505,95                              | New Target<br>10%<br>40%<br>20%                | \$1,005<br>\$4,020<br>\$2,010                        |
| Conform to Target<br>Retiree Class A<br>Investment<br>Transferable Funds<br>AmCent Strategic Allocation:Conserv<br>American Funds American Belanced Fu<br>AUL Fixed Interest Non-Registered E<br>Fidelity Advisor Strategic Div & In     | Fund II<br>MLP<br>8.JP<br>12.H<br>QCP | 24.96%<br>25.08%<br>24.93%<br>25.03%         | ce Mix<br>\$2,508,98<br>\$2,521,21<br>\$2,505,95<br>\$2,516,06                | New Tarpet<br>10%<br>40%<br>20%<br>30%         | \$1.005<br>\$4.020<br>\$2.010<br>\$3.015             |
| Conform to Target Retiree Class A Investment Transferable Funda AmCent Strategic Allocation:Conserv American Funds American Belanced Fu AUL Fixed Interest Non-Registered E Fidelity Advisor Strategic Div & In TRANSFERABLE FUNDS TOTAL | Fund II<br>MLP<br>8.JP<br>12.H<br>QCP | 24.96%<br>25.08%<br>25.03%<br>25.03%<br>100% | ce Mix<br>\$2,508,98<br>\$2,521,21<br>\$2,505,95<br>\$2,516,06<br>\$10,052,20 | New Target<br>10%<br>40%<br>20%<br>30%<br>100% | \$1,005<br>\$4,020<br>\$2,010<br>\$3,015<br>\$10,052 |

Review the following screen to ensure your elections are correct. If they are, select **Submit**. Once you submit your request, you will receive a confirmation number.

### **Move Money**

This is a one-time transfer of money, either by amount or percentage, from one fund to another. This transaction does not affect your elections.

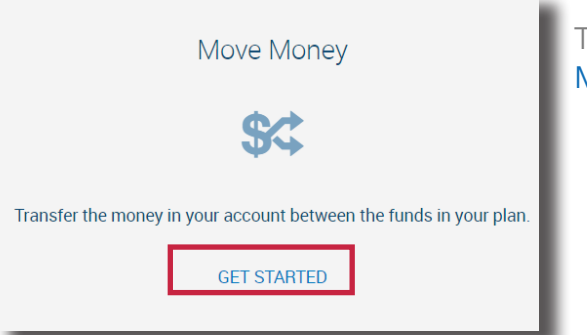

To move money between funds, select Get Started in the Move Money area.

From the next screen, select how you wish to enter your target percentages. The first option means your percentages will be applied across all funds. The second choice allows you to apply the changes on a fund-byfund basis.

| Transfer Funds -  🛠                              |                                                           |
|--------------------------------------------------|-----------------------------------------------------------|
| Overall Progress: 0% Complete                    |                                                           |
| Enter Investment Transfer Amounts                |                                                           |
| Select how you wish to enter target percentages: | ) I want to transfer amounts individually by source type. |

| Transferring Amounts One- |
|---------------------------|
| Time to be Applied to All |
| Sources vs. Transferring  |
| Amounts Individually By   |
| Source                    |

| Enter Investment Transfer Amounts                                                                                                    |
|----------------------------------------------------------------------------------------------------|
| Select how you wish to enter target percentages: <ul> <li>I want to transfer amounts one time to be applied to all sources.</li> <li>I want to transfer amounts individually by source type.</li> </ul> |
| Select transfer type                                                                                                    |
| Percentage to Percentage                                                                                                    |
|                                                                                                    |

Source means the Class you are in for your plan. The class you are in determines what benefit may be available to you. Typically, you will only be in one class, therefore it would not matter which option you choose.

However, if you are in multiple classes, you can choose to apply your changes to the money in all classes (the first option) or by class (the second option). Refer to your Plan Highlights if you are unsure of your class assignment.

#### Difference Between Percentage to Percentage, Dollar to Dollar, and Dollar to Percentage

Once you have decided how you wish to enter your target percentages, choose from the Select transfer type dropdown menu if you'd like to transfer a percentage to percentage, dollar to dollar, or dollar to percentage.

If you select **Percentage to Percentage**, your percentage in the From column can be allocated however you wish, as long as the To column totals 100%. In the example to the right, we're moving 50% of the funds in row 1. Of that 50%, we're allocating 25% across four new funds. This means half of the funds in row 1 will be split four ways among the funds in the To column.

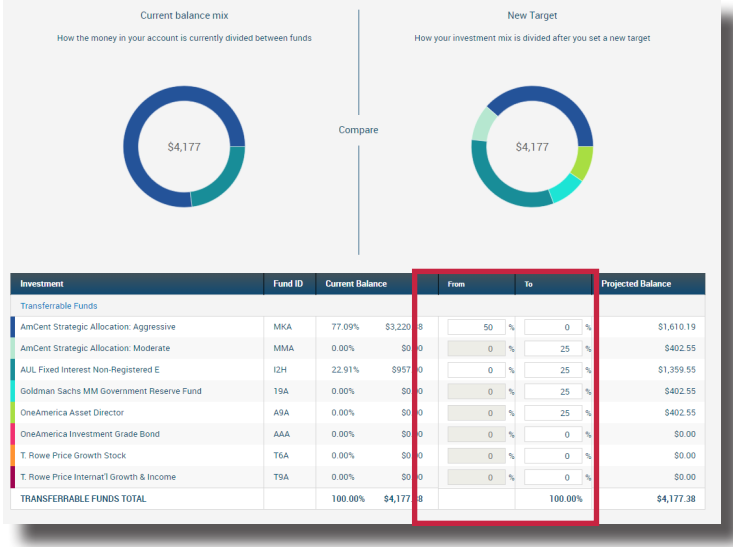

New Target

led after you set a new tard

If you select **Dollar to Dollar**, your total in the From column must match your total in the To column. This is a straight transfer of dollars among funds.

 Std,177
 Fund 10
 Current Balance
 Fund
 Fund

 mt
 Fund 10
 Current Balance
 Fund
 To

 strategic delocation decosable
 VIA
 77.0%
 51.272.18
 6
 00
 6
 0

Current balance mix

How the money in your

|                                         |     |         |            |   |          | _ |          | _ |            |
|-----------------------------------------|-----|---------|------------|---|----------|---|----------|---|------------|
| ANSFERRABLE FUNDS TOTAL                 |     | 100.00% | \$4,177.38 |   | \$100.00 |   | \$100.00 |   | \$4,177.38 |
| Rowe Price Internat'l Growth & Income   | T9A | 0.00%   | \$0.00     | s | 0        | s | 0        |   | \$0.00     |
| Rowe Price Growth Stock                 | T6A | 0.00%   | \$0.00     | s | 0        | s | 50       |   | \$50.00    |
| neAmerica Investment Grade Bond         | AAA | 0.00%   | \$0.00     | s | 0        | s | 0        |   | \$0.00     |
| neAmerica Asset Director                | A9A | 0.00%   | \$0.00     | s | 0        | s | 25       |   | \$25.00    |
| oldman Sachs MM Government Reserve Fund | 19A | 0.00%   | \$0.00     | s | 0        | s | 0        |   | \$0.00     |
| JL Fixed Interest Non-Registered E      | 12H | 22.91%  | \$957.00   | s | 0        | s | 25       |   | \$982.00   |
| nCent Strategic Allocation: Moderate    | MMA | 0.00%   | \$0.00     | s | 0        | s | 0        |   | \$0.00     |
| nCent Strategic Allocation: Aggressive  | МКА | 77.09%  | \$3,220.38 | s | 100      | s | 0        |   | \$3,120.38 |
|                                         |     |         |            |   |          |   |          |   |            |

If you select **Dollar to Percentage**, you are transferring a dollar amount from the From column and allocating it by percent in the To column. For example, we're taking \$200 from the fund in row 1 and placing 25% of that \$200 in one fund and 75% of that \$200 in another. The total percentage in the To column must equal 100%

Once you're satisfied with your choices, hit Next, then Submit. Once submitted, you will receive a confirmation number for your transaction.

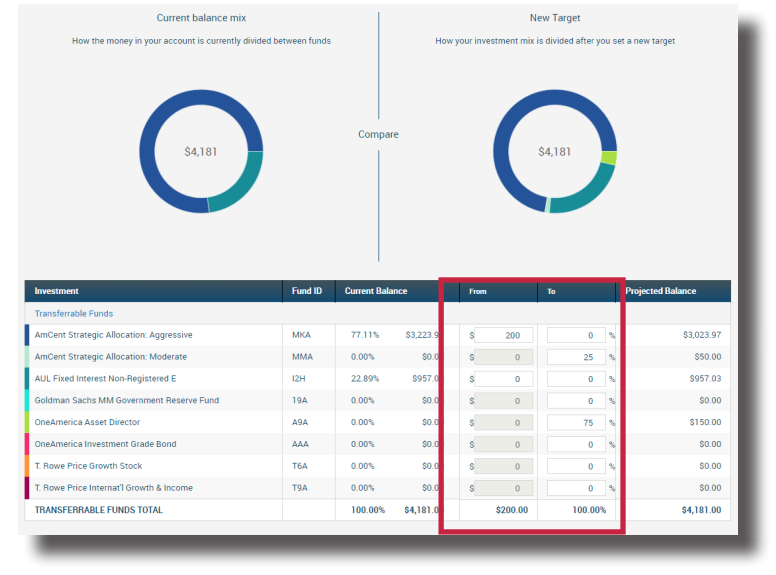

## **Rebalance Funds**

This is a type of election change that affects the overall asset allocation by moving existing money between funds. You would rebalance your funds to ensure your portfolio aligns with your specific investment strategy.

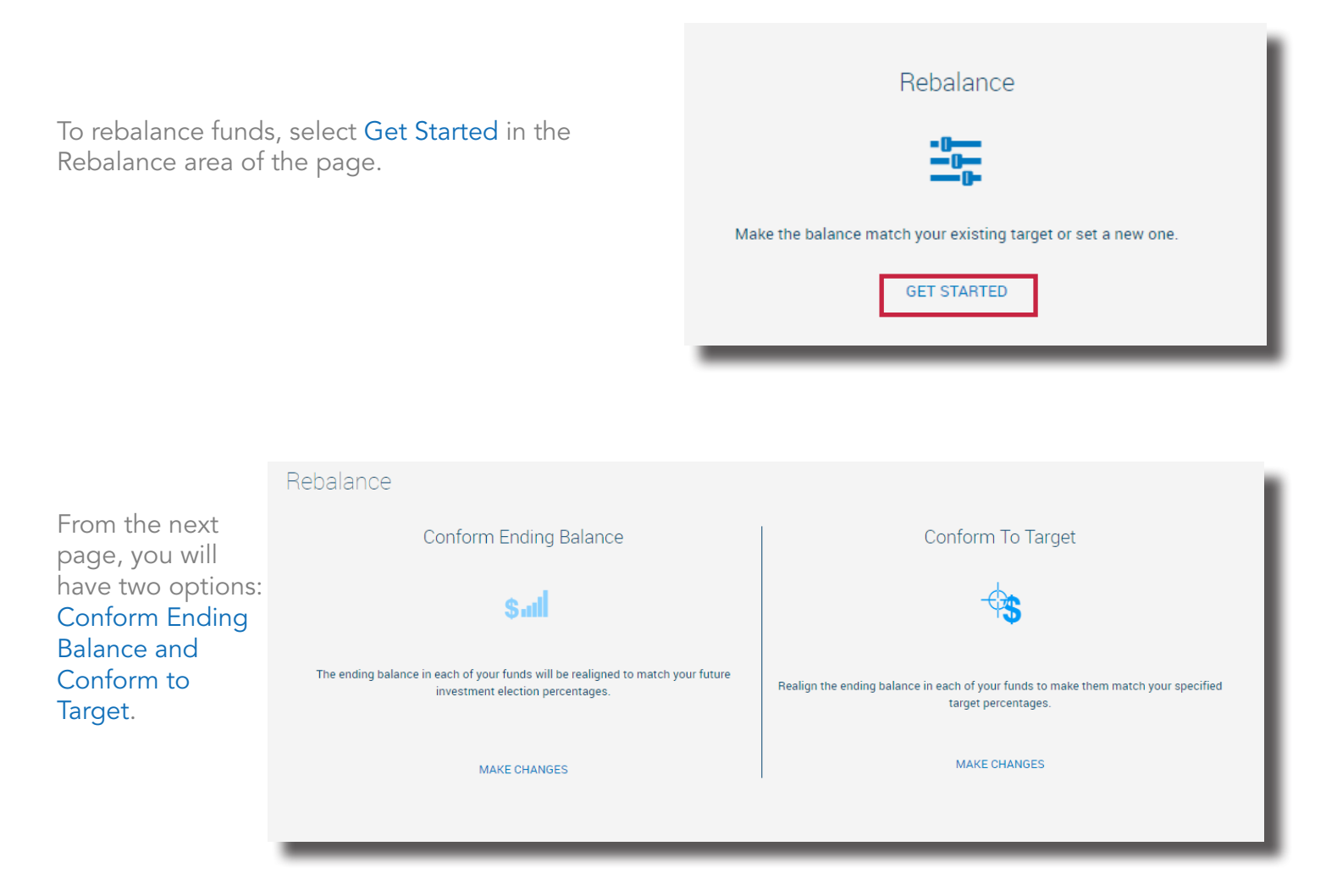

**Conform Ending Balance** is essentially realigning your existing balance with your new or existing elections. For example, if your existing election is 30% in Fund A and 70% in Fund B, and over time your funds have shifted so now it's 29.9% in Fund A and 70.1% in Fund B, Conform Ending Balance will align the funds so that they align back to your original election.

To conform ending balance, select Make Changes.

| Rebalance                                                                                                    |
|----------------------------------------------------------------------------------------------------|
| Conform Ending Balance                                                                                           |
| Sad                                                                                                    |
| The ending balance in each of your funds will be realigned to match your future investment election percentages. |
| MAKE CHANGES                                                                                                    |
|                                                                                                    |

You can review how the funds are being rebalanced on the next screen. If satisfied, select Next.

If you are satisfied with your New Balance Mix, select Submit from the next screen. Once submitted, you will receive a confirmation number for your transaction.

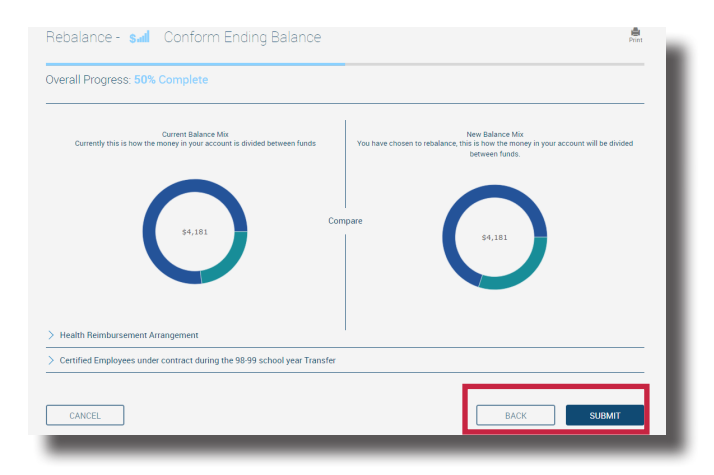

c nev in your account will be div Health Reimbursement Arra ent Strategic Allocation: Aggressiv \$2,926.7 AmCent Strategic Allocation: Moderate мма 0% \$0.00 \$0.00 AUL Fixed Interest Non-Registered E 12H \$957.03 22.89% 30% \$1,254.30 n Sachs MM Government Re 19A 0% \$0.00 \$0.00 OneAmerica Asset Director A9A 0% \$0.00 0% \$0.00 OneAmerica Investment Grade Bond .... 0% \$0.00 \$0.00 T. Rowe Price Growth Stock T6A 0% \$0.00 0% \$0.00 T. Rowe Price Internat'l Growth & Income T9A 0% \$0.00 0% \$0.00 > Certified Employees under contract during the 98-99 school year Transfer NEXT

**Conform To Target** allows you to reallocate existing funds in a new way without affecting your current election. Conforming to Target only affects your existing money. Any new funds will continue to be allocated according to the existing elections on file.

To conform to target, select Make Changes.

From the next page, enter in your new target percentages. Remember, *this only affects your existing money. This does not change your elections or how future money is invested.* Your new Target Column must equal 100%. Be sure to check the Include box at the top of investment area. Once satisfied, hit Next.

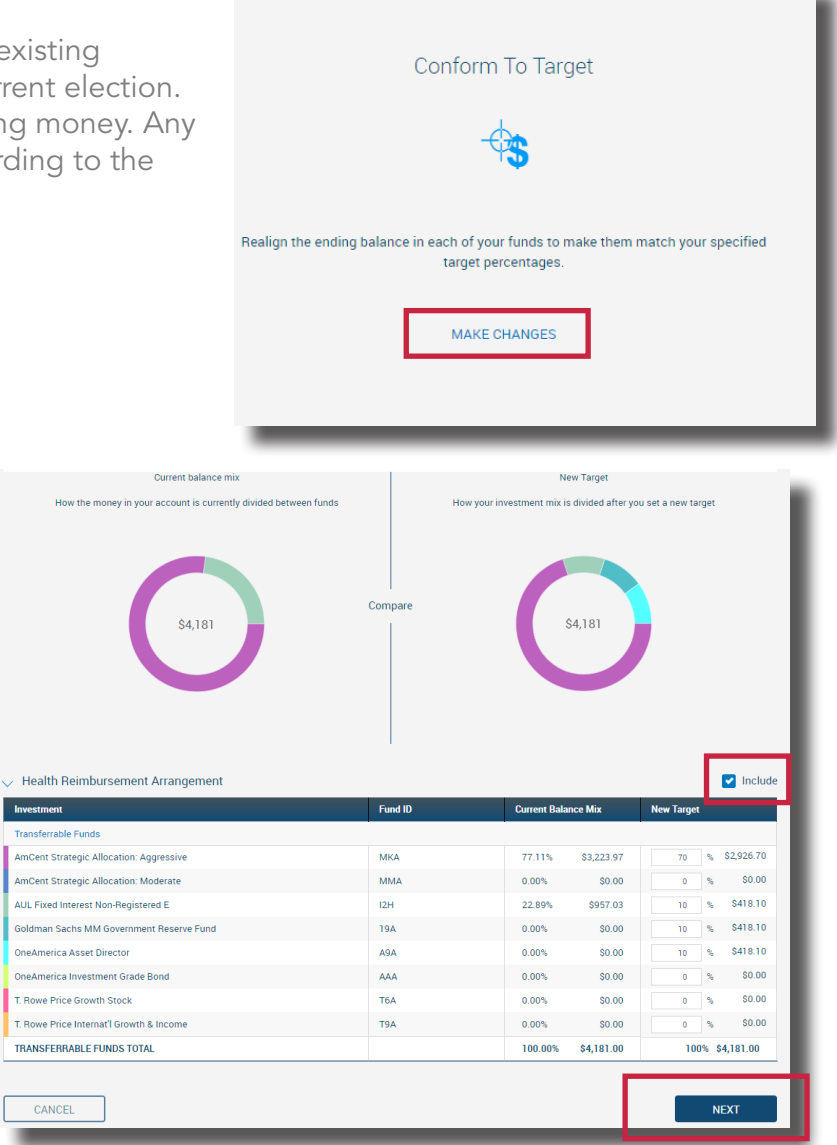

From the next screen, you can choose to update your elections based on the target percentages you entered Rebalance - 🚓 Conform To Target on the screen prior. Overall Progress: 20% Complete Update Election Percentages Update my election percentages to match my tranfer target percentages: 🔿 Yes 🔹 No Rebalance - 🐄 Conform To Target Overall Progress: 20% Complete Update Election Percentages Update my election percentages to match my tranfer target percentages If you choose Yes, any new money 🔘 Yes i 🔿 No coming in will be allocated based Health Reimbursement Arrangement on your new target percentages. To Investment Fund II process that election change, hit Next. AmCent Strategic Allocation: Aggres МКА AUL Fixed Interest Non-Registered E 12H 3.0% 10% 19A 10% Goldman Sachs MM Government Reserve 0% OneAmerica Asset Directo A9A 10% TRANSFERRABLE FUNDS TOTAL 100.00% 100.00% BACK NEXT

If you are satisfied with your election, hit Submit from the next screen. Once submitted, you will receive a confirmation number for your transaction.

| Investment                                                  | Fund ID | Current Bala | Current Balance Mix |      | New Target |  |
|-------------------------------------------------------------|---------|--------------|---------------------|------|------------|--|
| Transferrable Funds                                         |         |              |                     |      |            |  |
| AmCent Strategic Allocation: Aggres                         | MKA     | 77.11%       | \$3,223.97          | 70%  | \$2,92     |  |
| AmCent Strategic Allocation: Modera                         | MMA     | 0.00%        | \$0.00              | 0%   | \$         |  |
| AUL Fixed Interest Non-Registered E                         | 12H     | 22.89%       | \$957.03            | 10%  | \$41       |  |
| Goldman Sachs MM Government Reserve                         | 19A     | 0.00%        | \$0.00              | 10%  | \$4        |  |
| OneAmerica Asset Director                                   | A9A     | 0.00%        | \$0.00              | 10%  | \$4        |  |
| OneAmerica Investment Grade Bond                            | AAA     | 0.00%        | \$0.00              | 0%   |            |  |
| T. Rowe Price Growth Stock                                  | T6A     | 0.00%        | \$0.00              | 0%   |            |  |
| T. Rowe Price Internat'l Growth & I                         | T9A     | 0.00%        | \$0.00              | 0%   |            |  |
| TRANSFERRABLE FUNDS TOTAL                                   |         | 100.00%      | \$4,181.00          | 100% | \$4,181    |  |
| CANCEL                                                      |         | [            | BACK                |      | SUBMI      |  |
| This will cancel all changes, do you really want to cancel? |         |              |                     |      | ОК         |  |

Rebalance - 👆 Conform To Target

Rebalance - 🐄 Conform To Target

**If you choose No**, any new money coming in will continue to be allocated based on your existing elections. Hit Next.

| Overall Progress: 20% Complete                                        |      |      |
|-----------------------------------------------------------------------|------|------|
| Jpdate Election Percentages                                           |      |      |
| pdate my election percentages to match my tranfer target percentages: |      |      |
| Yes 💿 No                                                              |      |      |
|                                                                       |      |      |
| CANCEL                                                                | BACK | NEXT |
|                                                                       |      |      |

From the next screen, you can review the target percentages you entered. If you are satisfied, hit Submit. Once submitted, you will receive a confirmation number for your transaction.

| verall Progress: 80% Complete       |         |              |                     |      |            |  |  |
|-------------------------------------|---------|--------------|---------------------|------|------------|--|--|
| eview                               |         |              |                     |      |            |  |  |
| nform to Target                     |         |              |                     |      |            |  |  |
| alth Reimbursement Arrangement      |         |              |                     |      |            |  |  |
| nvestment                           | Fund ID | Current Bala | Current Balance Mix |      | New Target |  |  |
| Fransferrable Funds                 |         |              |                     |      |            |  |  |
| AmCent Strategic Allocation: Aggres | MKA     | 77.11%       | \$3,223.97          | 70%  | \$2,926.70 |  |  |
| AmCent Strategic Allocation: Modera | MMA     | 0.00%        | \$0.00              | 0%   | \$0.00     |  |  |
| AUL Fixed Interest Non-Registered E | 12H     | 22.89%       | \$957.03            | 10%  | \$418.10   |  |  |
| Goldman Sachs MM Government Reserve | 19A     | 0.00%        | \$0.00              | 10%  | \$418.10   |  |  |
| OneAmerica Asset Director           | A9A     | 0.00%        | \$0.00              | 10%  | \$418.10   |  |  |
| OneAmerica Investment Grade Bond    | AAA     | 0.00%        | \$0.00              | 0%   | \$0.00     |  |  |
| T. Rowe Price Growth Stock          | T6A     | 0.00%        | \$0.00              | 0%   | \$0.00     |  |  |
| T. Rowe Price Internat'l Growth & I | T9A     | 0.00%        | \$0.00              | 0%   | \$0.00     |  |  |
| TRANSFERRABLE FUNDS TOTAL           |         | 100.00%      | \$4,181.00          | 100% | \$4,181.00 |  |  |

### **Questions?**

If you have questions on how to manage your investments online, call us at (800) 430-7999, email us at accountservices@myMidAmerica.com, or submit an online inquiry using the Get In Touch form located at the bottom of www.myMidAmerica.com.